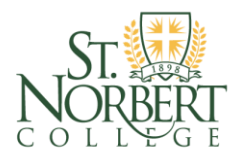

## OFFICE OF CAREER & PROFESSIONAL DEVELOPMENT

# SCHEDULING AN APPOINTMENT ON HANDSHAKE

Through Handshake you are able to schedule an appointment with any of our staff members. Please note the system will not allow you to schedule an appointment less than 24-hours in advance.

- 1) Log onto Handshake:
  - a. Go to the Career & Professional Development website (snc.edu/careers) and click on the Handshake information:

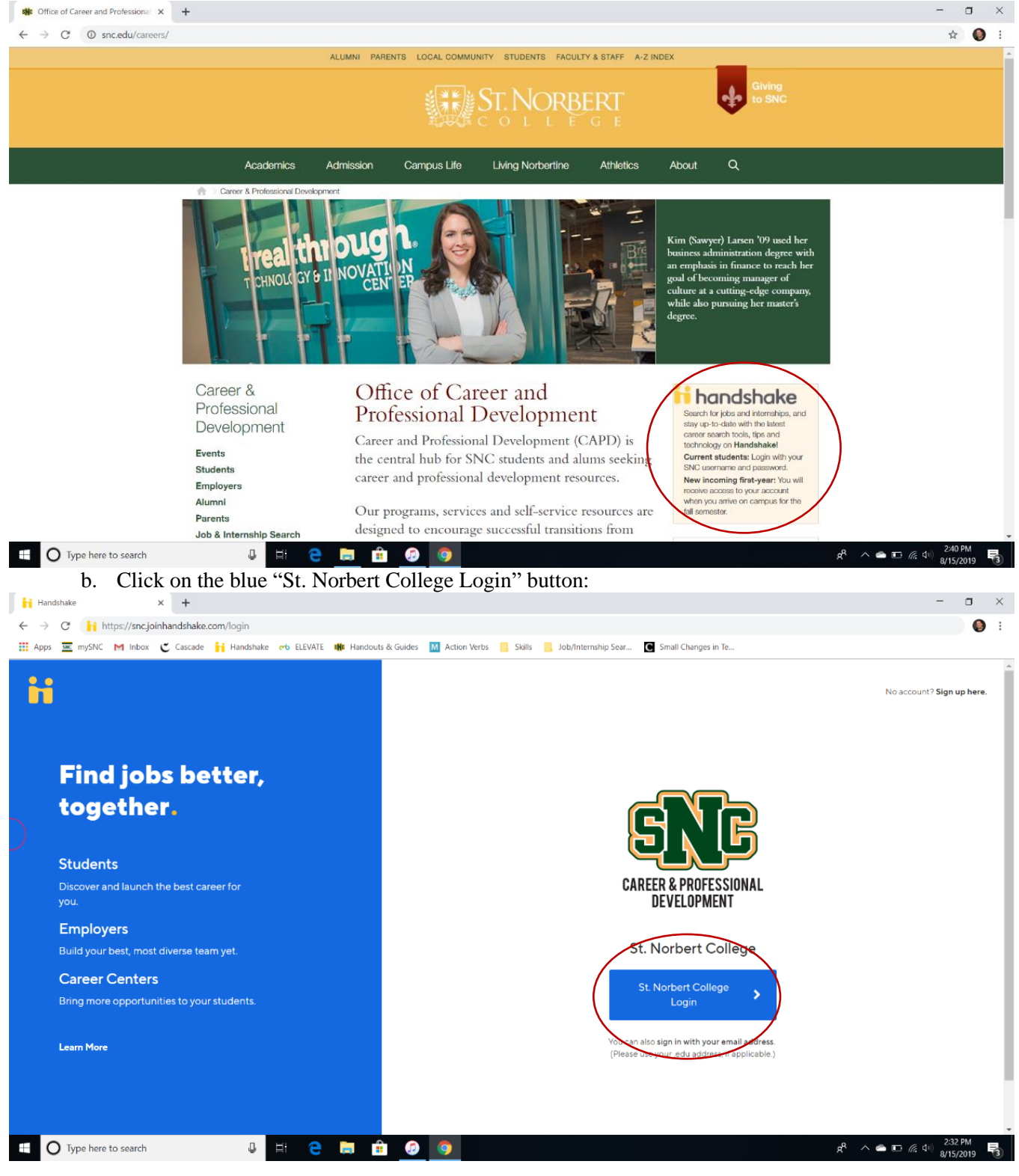

| с.  | Sign | in using | vour SNC    | username  | and | password:  |
|-----|------|----------|-------------|-----------|-----|------------|
| ••• | Sign | in abing | , jour pric | abernanne | ana | pass nora. |

| C Login with Ellucian Ethos Identity x +                                                                                                    | -                                              | o ×         |
|----------------------------------------------------------------------------------------------------|------------------------------------------------|-------------|
| 🗧 🔶 C 🔒 cwispsso10.snc.edu.9443/authenticationendpoint/login.do?commonAuthCallerPath=%252Fcas%252Flogin&forceAuth=false&passiveAuth=false&thenantDomain=carbon.super&sessionI | DataKey=a1388f81-b 🟠                           | <b>()</b> : |
| SNR                                                                                                    |                                                |             |
|                                                                                                    |                                                |             |
| Sign in to your account User Name Password Sign in                                                                                                    |                                                |             |
|                                                                                                    |                                                |             |
|                                                                                                    |                                                |             |
|                                                                                                    |                                                |             |
| 🖽 🔿 Type here to search 🔒 🛱 😋 🚔 🍘 🧑                                                                                                    | <sup>2</sup> へ 合 巨 <i>保</i> ゆ) 233 (<br>8/15/2 | M<br>019    |

#### 2) Schedule an Appointment

a. On your homepage find the "Career Center" tab located on the top left corner of the screen:

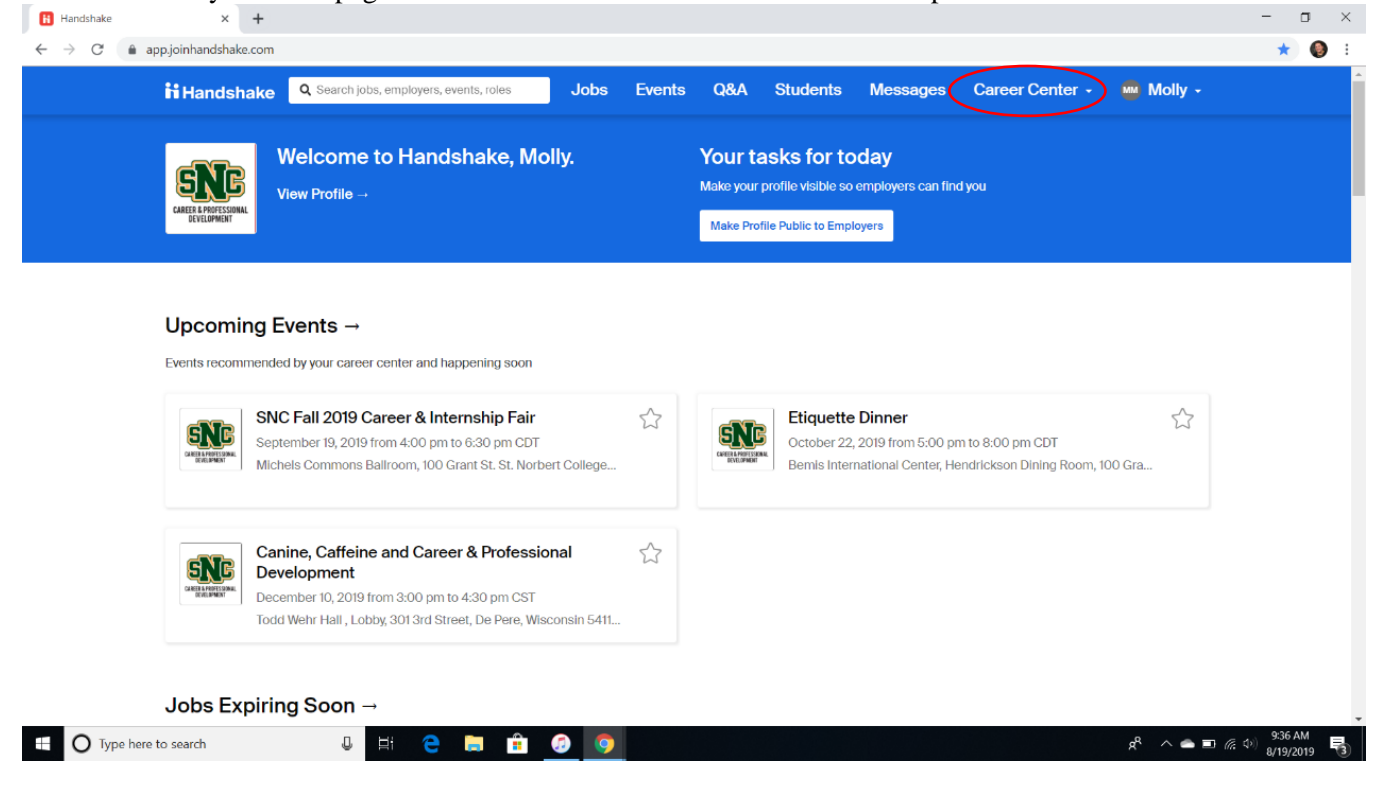

b. Select "Appointments" in the drop down menu:

| Handshake    | × +                                  |                                                                                                    |            |           |                            |                                                    |                                                |                      | - o ×                      |
|--------------|--------------------------------------|----------------------------------------------------------------------------------------------------|------------|-----------|----------------------------|----------------------------------------------------|------------------------------------------------|----------------------|----------------------------|
| ← → C 🌲      | app.joinhandshake.con                | n                                                                                                    |            |           |                            |                                                    |                                                |                      | \star 🔕 E                  |
|              | <b>Handshake</b>                     | Q Search jobs, employers, events, roles                                                                                                    | obs Events | Q&A       | Students                   | Messages                                           | Career Center -                                | Molly -              |                            |
|              |                                      |                                                                                                    |            |           |                            |                                                    | My School                                      |                      |                            |
|              | <ul> <li>Logged in!</li> </ul>       |                                                                                                    |            |           |                            | <                                                  | Appointments                                   |                      |                            |
|              |                                      |                                                                                                    |            |           |                            | _                                                  | Resources                                      |                      |                            |
|              |                                      |                                                                                                    |            |           |                            |                                                    | Discover Careers                               |                      |                            |
|              |                                      | Welcome to Handshake, Molly.                                                                                                    |            | Your ta   | asks for to                | oday                                               |                                                |                      |                            |
|              | SNC                                  | View Profile →                                                                                                    |            | Make your | profile visible so         | employers can fin                                  | d you                                          |                      |                            |
|              | CAREER & PROFESSIONAL<br>Development |                                                                                                    |            | Make Pro  | ile Public to Empl         | overs                                              |                                                |                      |                            |
|              |                                      |                                                                                                    |            |           |                            |                                                    |                                                |                      |                            |
|              | Upcoming<br>Events recommen          | Events →<br>ded by your career center and happening soon                                                                                         |            |           |                            |                                                    |                                                |                      |                            |
|              | SI SI                                | NC Fall 2019 Career & Internship Fair<br>eptember 19, 2019 from 4:00 pm to 6:30 pm CDT<br>chels Commons Ballroom, 100 Grant St. St. Norbert Coll | Gege       |           | October 22,<br>Bemis Inter | Dinner<br>2019 from 5:00 pi<br>national Center, He | m to 8:00 pm CDT<br>endrickson Dining Room, 10 | 00 Gra               |                            |
|              |                                      | anine, Caffeine and Career & Professional<br>evelopment<br>scember 10, 2019 from 3:00 pm to 4:30 pm CST                                          |            |           |                            |                                                    |                                                |                      |                            |
|              | To                                   | dd Wehr Hall , Lobby, 301 3rd Street, De Pere, Wisconsin                                                                                         | 5411       |           |                            |                                                    |                                                |                      |                            |
| 🗄 🔿 Type her | e to search                          | J 🗄 🧲 🥅 🏦 🧔                                                                                                    | <b>(</b>   |           |                            |                                                    |                                                | x <sup>e</sup> ^ 🛎 / | そう) 3:43 PM<br>8/19/2019 🐻 |

# c. Select "Schedule A New Appointment":

| H Appointments | × +                      |                      |                      |                 |                 |        |                      |                      |                 |                             | - 0                                                     |
|----------------|--------------------------|----------------------|----------------------|-----------------|-----------------|--------|----------------------|----------------------|-----------------|-----------------------------|---------------------------------------------------------|
| ← → C 🌲 ap     | op.joinhandshake.com/app | pointments           |                      |                 |                 |        |                      |                      |                 |                             | \$                                                      |
|                | <b>Handshake</b>         | Q Search jobs, emplo | oyers, events, roles | Jobs            | Events          | Q&A    | Students             | Messages             | Career Center - | Molly -                     |                                                         |
|                | Appointment              | ts                   |                      |                 |                 |        |                      |                      |                 |                             |                                                         |
|                | Schedule A Nev           | v Appointment        | >                    |                 |                 |        |                      |                      |                 |                             |                                                         |
|                | Upcoming Ap              | pointments           |                      |                 |                 |        |                      |                      |                 |                             |                                                         |
|                | Appointment              |                      | Туре                 |                 |                 |        | Date                 |                      |                 | Status                      |                                                         |
|                | Appointment with Me      | olly Muenster        | Career Exploration   |                 |                 |        | Tuesda               | ay, August 20th 2019 | ) at 9:20 am    | Cancelled                   |                                                         |
|                | Appointment with Me      | olly Muenster        | Career Exploration   |                 |                 |        | Tuesda               | ay, August 20th 2019 | at 9:20 am      | Cancelled                   |                                                         |
|                | Appointment with Me      | olly Muenster        | Professional Docume  | nts: Resume/C   | over Letter Rev | iew    | Tuesda               | ıy, September 3rd 2  | 019 at 8:30 am  | Cancelled                   |                                                         |
|                | Past Appointr            | ments                |                      |                 |                 |        |                      |                      |                 |                             |                                                         |
|                | Appointment              |                      | Тур                  | 3               |                 | Date   |                      |                      | Statu           | 15                          |                                                         |
|                | Appointment with Me      | olly Muenster        | Car                  | eer Exploration | ı               | Thursd | ay, July 11th 2019 a | it 10:10 am          | Can             | celled                      |                                                         |
|                |                          |                      |                      |                 |                 |        |                      |                      |                 |                             |                                                         |
| H O Type here  | to search                | 0 =:                 | e 🖬 💼                | 6               |                 |        |                      |                      |                 | s <sup>p</sup> ^ <b>≏</b> ∎ | /͡╔ Ϥ <sup>1</sup> ) 9:36 AM <b>8</b> /19/2019 <b>Β</b> |

## d. Choose your class year:

| H New Appointment × +                             |                                                                                                   |                   |                 |                                  | - o ×                |
|---------------------------------------------------|---------------------------------------------------------------------------------------------------|-------------------|-----------------|----------------------------------|----------------------|
| ← → C                                             |                                                                                                   |                   |                 |                                  | ☆ 🚷 :                |
| Handshake Q Search jobs, employers, events, roles | Jobs Events Q&                                                                                    | Students Messages | Career Center - | Molly -                          |                      |
|                                                   | Phoose a Category<br>Freshman<br>Sophomore<br>Junior<br>Senior<br>Masters<br>Alumni<br>All alumni |                   |                 |                                  |                      |
| 🗄 🔿 Type here to search 🛛 🕹 🗮 🧲 📻 💼               | <i>🙃</i> 🧿                                                                                        |                   |                 | ي <sup>م</sup> م <b>ه ⊡</b> ر∉ 1 | 9:36 AM<br>8/19/2019 |

e. Scroll through the appointment categories and choose the one best suited to your needs:

| ii New Appointment × +                          |                                         |                                                                                                    |                                                                                                    |                 | -                             | o ×          |
|-------------------------------------------------|-----------------------------------------|----------------------------------------------------------------------------------------------------|----------------------------------------------------------------------------------------------------|-----------------|-------------------------------|--------------|
| ← → C ( ♠ app.joinhandshake.com/a               | ppointments/new                         |                                                                                                    |                                                                                                    |                 | Å                             | <b>()</b> :  |
| <b>ii</b> Handshake                             | Q Search jobs, employers, events, roles | Jobs Events Q&A Stud                                                                                                    | idents Messages                                                                                                    | Career Center - | Molly -                       | Î            |
| https://app.jointandshake.com/appointments/new≇ | C                                       | noose an Appointment Type<br>Carleer Exploration<br>Confused about your major? Not sure what career py<br>want to pursey? Thinking about changing careers? Y<br>are here to help you explore your options and make<br>decisions about your future plans. We also offer car<br>assessments that you and your counselor may use of<br>part of the career exploration process.<br>Job Search and Application Process<br>There's much more to your search than looking for ji<br>online. We can teach you about the best ways to find<br>opportunities, help you create your job search plan,<br>develop a networking strategy, and coach you in how<br>connect with employers.<br>Internship Assistance<br>We can help you determine what type of internship<br>other experiential learning opportunity will fly our n<br>get ideas about places to look for these experience<br>guide you through the process of applying for intern<br>or creating your own.<br>Professional Documents: Resume/Cove<br>Letter Review<br>To be effective, a resume must be targeted to the jo<br>you're applying for. We can help you leart how to organiz<br>information, and how to talk about your experiences<br>can help you staft from scratch, or we can nelp you shart<br>resume you've already written. We can help you lear<br>the size of effective cover letters, brainstorm you<br>content for a particular letter, or give you leedback k<br>letter you've already written. | You<br>We<br>e good<br>ireer<br>1 as<br>jobs<br>td job<br>b,<br>b,<br>w to<br>O or<br>needs,<br>es, and<br>rnships<br>//er<br>lob<br>o this,<br>ze your<br>ss. We<br>arn<br>mu<br>run<br>na<br>ss. We<br>arn<br>or<br>na<br>ss. We<br>arn<br>or<br>na<br>or<br>na<br>or<br>ss. We<br>arn<br>or<br>na<br>or<br>ss. We<br>arn<br>or<br>na<br>or<br>ss. We<br>arn<br>or<br>na<br>or<br>ss. We<br>arn<br>or<br>na<br>or<br>or<br>or<br>or<br>or<br>or<br>or<br>ss. We<br>arn<br>or<br>or<br>or<br>or<br>or<br>or<br>or<br>or<br>or<br>or |                 |                               |              |
| € O Type here to search                         | J 🛱 🧲 📜 🔒                               |                                                                                                    |                                                                                                    |                 | 名 へ l III ( 4)) 9:36<br>8/19/ | AM<br>2019 😼 |

| Handshake                    | Search jobs, employers, eve | ents, roles Jobs            | Events Q&A                              | Students Mess                | ages Career Cen               | iter - M Molly -             |
|------------------------------|-----------------------------|-----------------------------|-----------------------------------------|------------------------------|-------------------------------|------------------------------|
| Category<br>Sophomore        | Тура<br>Са                  | eer Exploration             | Staff Mem<br>No Pre                     | <sub>ber</sub><br>ference    | Appointment Me<br>No Preferen | edium<br>nce                 |
|                              |                             | <b>*</b>                    | Veek of Sunday, August 25th             | •                            |                               |                              |
| Sunday<br>August 25th 2019   | Monday<br>August 26th 2019  | Tuesday<br>August 27th 2019 | Wednesday<br>August 28th 2019           | Thursday<br>August 29th 2019 | Friday<br>August 30th 2019    | Saturday<br>August 31st 2019 |
| No Appointments<br>Available | Appointments<br>Available   | Appointments<br>Available   | <u>Appointments</u><br><u>Available</u> | Appointments<br>Available    | Appointments<br>Available     | No Appointments<br>Available |
| Aug 28                       |                             |                             |                                         |                              | Time Zone: Cent               | ral Time (US & Canada) 🔹 🔻   |
| Mary Ellen Olson             | - Aug 28 - Career Explo     | pration                     |                                         |                              | 8:30 am                       | CDT - 9:20 am CDT            |
| Sheila Kronberg -            | Aug 28 - Career Explo       | ration                      |                                         |                              | 8:30 am                       | CDT - 9:20 am CDT            |
| Molly Muenster - /           | Aug 28 - Career Explor      | ation                       |                                         |                              | 8:30 am                       | CDT - 9:20 am CDT            |
| Sheila Kronberg -            | Aug 28 - Career Explo       | ration                      |                                         |                              | 9:20 am (                     | CDT - 10:10 am CDT           |
| Sheila Kropherg              | Aug 28 - Career Explo       | ration                      |                                         |                              | 10:10 am (                    | CDT - 11:00 am CDT           |

f. You can select an appointment either by day or by staff member preference:

g. All available appointments will appear for the chosen day or staff member. Select the time you prefer:

| Thandshake                                                                             | , Search jobs, employers, e                                                                   | vents, roles Job                   | s Events Q&A                  | Students Mess                | ages Career Cen                 | ter - M Molly -                                                       |
|----------------------------------------------------------------------------------------|-----------------------------------------------------------------------------------------------|------------------------------------|-------------------------------|------------------------------|---------------------------------|-----------------------------------------------------------------------|
| Category<br>Sophomore                                                                  | Tyl<br>C:                                                                                     | <sup>pe</sup><br>areer Exploration | Staff Memb<br>No Pref         | erence                       | Appointment Me<br>No Preferer   | dium<br>ICE                                                           |
|                                                                                        |                                                                                               | <b>~</b>                           | Week of Sunday, August 25th   |                              |                                 |                                                                       |
| Sunday<br>August 25th 2019                                                             | Monday<br>August 26th 2019                                                                    | Tuesday<br>August 27th 2019        | Wednesday<br>August 28th 2019 | Thursday<br>August 29th 2019 | Friday<br>August 30th 2019      | Saturday<br>August 31st 2019                                          |
| No Appointments<br>Available                                                           | Appointments<br>Available                                                                     | Appointments<br>Available          | Appointments<br>Available     | Appointments<br>Available    | Appointments<br>Available       | No Appointments<br>Available                                          |
|                                                                                        |                                                                                               | In weather a                       |                               |                              | 8:30 am                         | CDT - 9:20 and CDT                                                    |
| Mary Ellen Olson -                                                                     | Aug 28 - Career Exp                                                                           | Ioration                           |                               |                              |                                 |                                                                       |
| Mary Ellen Olson -<br>Sheila Kronberg - ,                                              | Aug 28 - Career Exp<br>Aug 28 - Career Explo                                                  | oration                            |                               |                              | 8:30 am                         | CDT - 9:20 am CDT                                                     |
| Mary Ellen Olson -<br>Sheila Kronberg - ,                                              | Aug 28 - Career Exp<br>Aug 28 - Career Expl                                                   | oration                            |                               |                              | 8:30 am                         | CDT - 9:20 am CDT                                                     |
| Mary Ellen Olson -<br>Sheila Kronberg - ,<br>Molly Muenster - A                        | Aug 28 - Career Exp<br>Aug 28 - Career Explo<br>ug 28 - Career Explo                          | oration                            |                               |                              | 8:30 am                         | CDT - 9:20 am CDT<br>CDT - 9:20 am CDT                                |
| Mary Ellen Olson -<br>Sheila Kronberg - ,<br>Molly Muenster - A<br>Sheila Kronberg - , | Aug 28 - Career Expl<br>Aug 28 - Career Expl<br>ug 28 - Career Explo<br>Aug 28 - Career Explo | oration                            |                               |                              | 8:30 am<br>8:30 am<br>9:20 am ( | CDT - 9:20 am CDT<br>CDT - 9:20 am CDT<br>CDT - 10:10 am C <b>P</b> T |

| ← Back You have select             | ed a slot. If you would like to search for a | different slot you may do so | ) here. |  |   |         |   |
|------------------------------------|----------------------------------------------|------------------------------|---------|--|---|---------|---|
| Career Explorati<br>Molly Muenster | ion at 10:10 am CDT, Aug 20th 2019           |                              |         |  |   | ×       |   |
| Appointment Request Detail         | s                                            |                              |         |  |   |         |   |
| * Appointment medium               | In Person - Todd Wehr Hall Suite             | 215 (above the bookstore)    |         |  |   | •       |   |
| * What can we help you<br>with?    | Not sure what I can do with my C             | ommunication major and Art   | minor   |  |   |         |   |
| Cancel                             |                                              |                              |         |  | ( | Request | > |
|                                    |                                              |                              |         |  |   |         |   |
|                                    |                                              |                              |         |  |   |         |   |
|                                    |                                              |                              |         |  |   |         |   |

h. Write a brief description on what you would like help with during your appointment and select "Request":

i. Congrats! You have successfully schedule an appointment:

| Handshake Q Search jobs, employ                               | vers, events, roles Jobs Events Q&A Students Messages Career Center - 📟 Molly - |
|---------------------------------------------------------------|---------------------------------------------------------------------------------|
|                                                               |                                                                                 |
| <ul> <li>Appointment was successfully created.</li> </ul>     |                                                                                 |
|                                                               | Approved by Molly Muenster Approved                                             |
|                                                               | HELP REQUESTED Not sure what I can do with my Communication major and Art minor |
|                                                               | Cancel Appointment                                                              |
|                                                               |                                                                                 |
| STAFF MEMBER<br>Molly Muenster<br>molly muenster@spc.edu      | Add a Comment                                                                   |
| Career Counselor                                              |                                                                                 |
| Molly Muenster                                                | Add Comment                                                                     |
| TYPE<br>Career Exploration                                    | APPROVE System automatically approved appointment                               |
| wнем<br>Tuesday, August 20th 2019 at 10:10                    | - Monday, August 19th 2019 9:37 am                                              |
| am for about 1 hour                                           | CREATE You requested an appointment with Molly Muenster                         |
| In Person - Todd Wehr Hall Suite 215<br>(above the bookstore) | Molly Muenster - Monday, August 19th 2019 9:37 am                               |
| Surveye                                                       |                                                                                 |